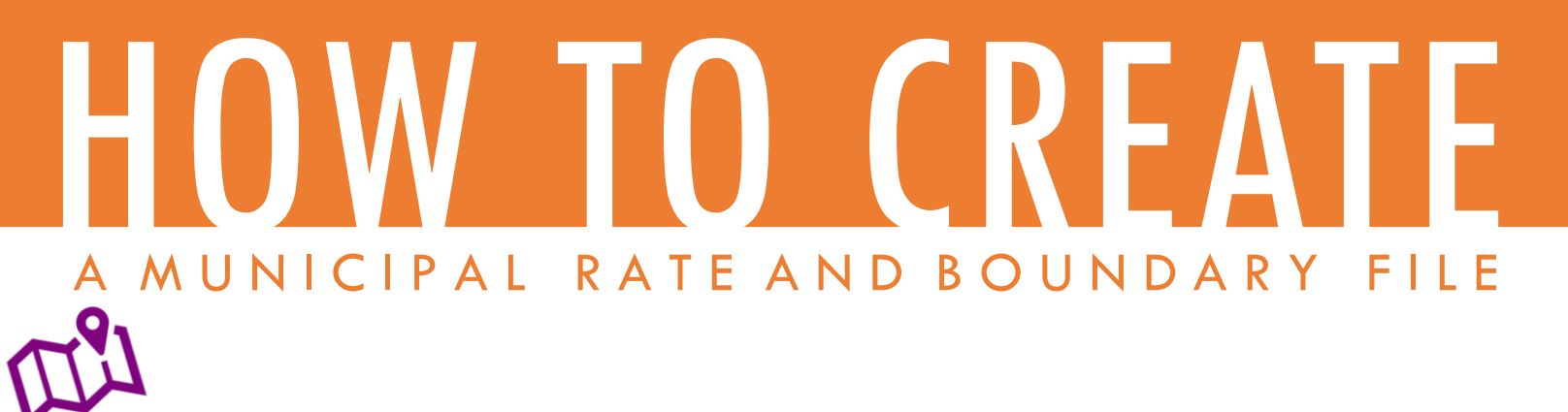

WEST VIRGINIA STATE TAX DEPARTMENT

AUDITING, LEGAL and TAX ACCOUNT ADMINISTRATION DIVISIONS

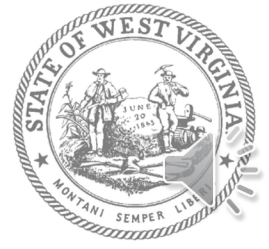

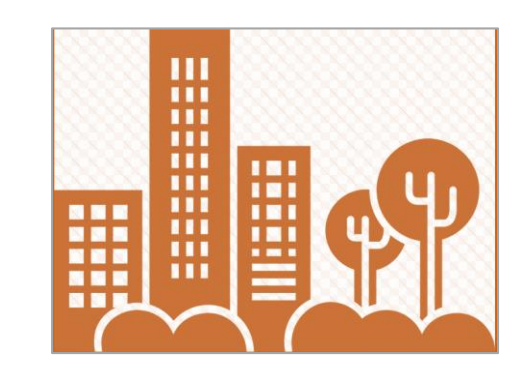

So, your city or town has elected to implement a Municipal Sales and Use Tax and you've been chosen to create a Rate and Boundary File.

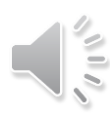

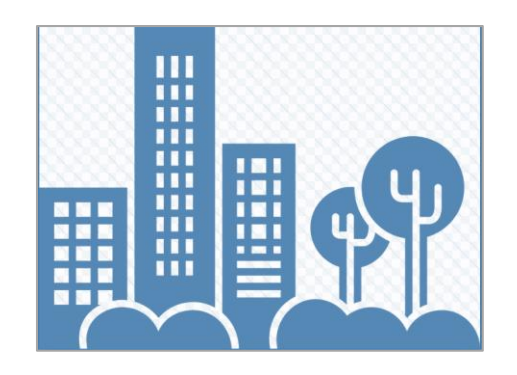

Your Rate and Boundary File is simply a spreadsheet that contains your city or town's Zip Code and +4 designations and the rate of tax applicable to each 9-digit zip code area.

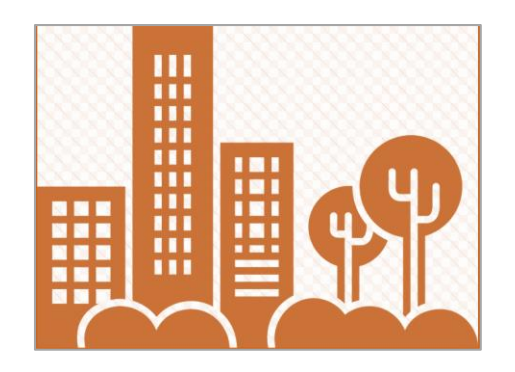

Knowing the addresses and +4 designations in your municipality helps both you and the State Tax Department understand who should be collecting and paying your tax.

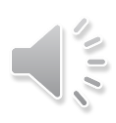

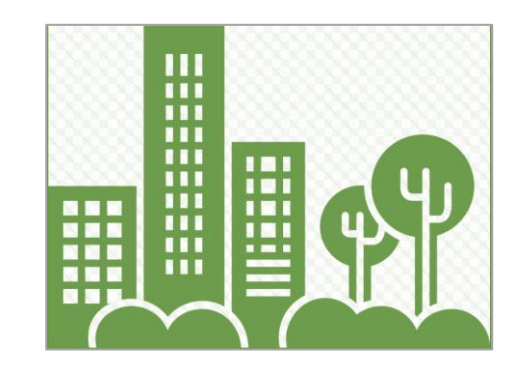

As you know, city and town boundary lines are invisible and can be surprisingly tricky.

A detailed Rate and Boundary File will help everyone involved accurately collect your tax.

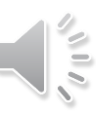

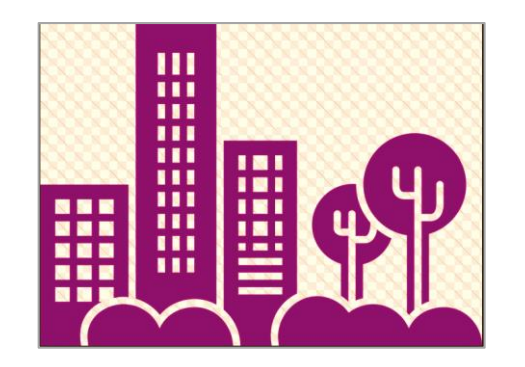

## Creating a Rate and Boundary File is not difficult.

The video that follows will walk you through the process. If you need to pause the video, just hit the space bar on your keyboard or tap the video on the screen of your phone or tablet. Open your internet browser for some quick online research into Zip Codes and +4 designations.

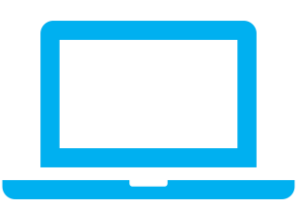

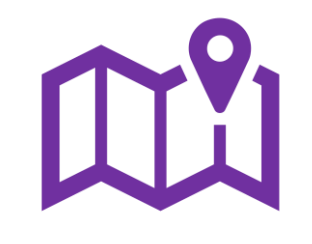

Have a map handy of your municipality that clearly shows its boundaries and street names.

And, open a new Microsoft Excel file on your computer.

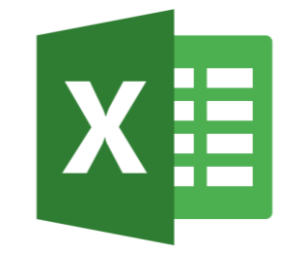

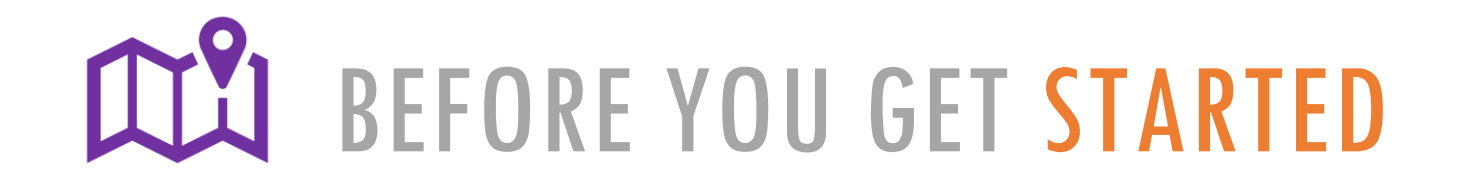

First, determine the streets and street numbers that fall within your municipal boundary.

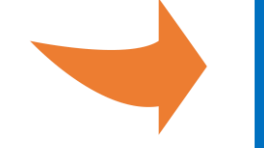

You should be able to do this by looking at your boundary map. Your local Post Office or utility office also may be able to provide you with addresses within the municipality if your map is unclear.

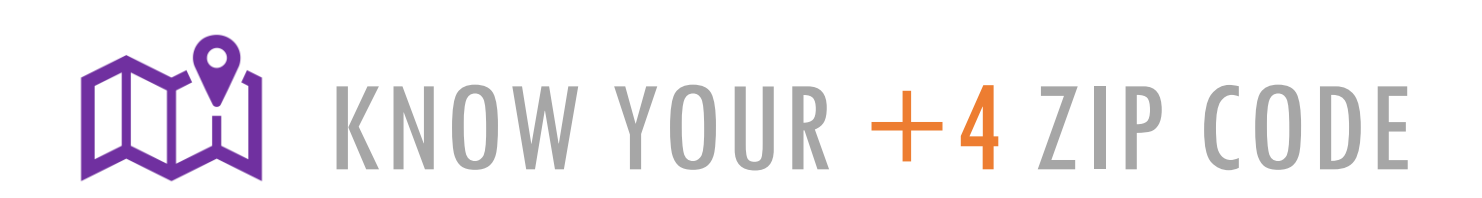

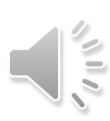

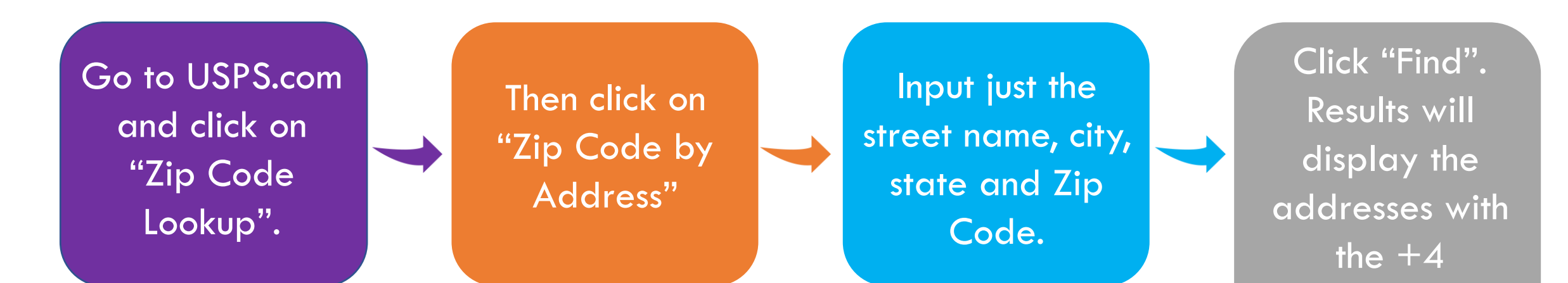

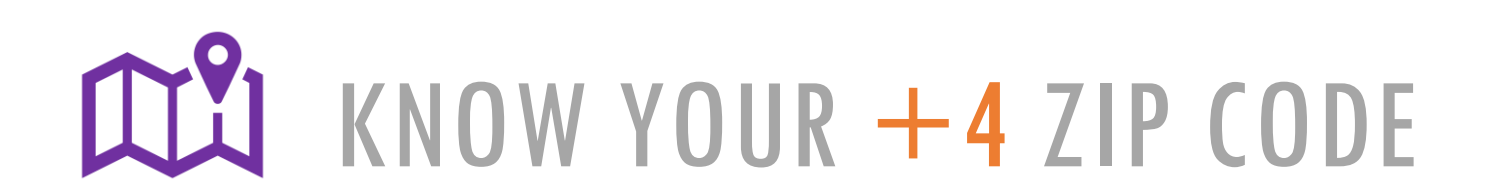

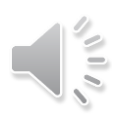

extension

associated with

the address.

| Code™ By Address Cities by ZIP Code™                                                                                                    |                     |  |  |
|----------------------------------------------------------------------------------------------------|---------------------|--|--|
|                                                                                                    | Company (optional)  |  |  |
| ook up ZIP Codes™ for corporate and residential addresses.                                                                                                    |                     |  |  |
| P Code by Address<br>nter street address, city, and state to see a specific ZIP Code. Note:                                                                                                    | Street Address      |  |  |
| A ZIP Code result does not confirm that a person or company is at<br>that address.                                                                                                    |                     |  |  |
| If you searched for a company and did not get the results you<br>expected, search again either without the company name or with a<br>different version of the company name (e.g., full name or acronym). | Apt / Suite / Other |  |  |
| P Codes by City and State<br>nter city and state to see all the ZIP Codes for that city.                                                                                                    | *City               |  |  |
|                                                                                                    | *State              |  |  |
|                                                                                                    | Select ~            |  |  |
|                                                                                                    | ZIP Code™           |  |  |
|                                                                                                    | Find                |  |  |
|                                                                                                    | Find                |  |  |

| IP Code By Address                                        | Cities by ZIP Code™                   |                                               |
|-----------------------------------------------------------|---------------------------------------|-----------------------------------------------|
| You entered:                                              |                                       | Look up another ZIP Code™ →                   |
|                                                           |                                       | Edit and Search Again >                       |
| LEE ST<br>CHARLESTON WV 25301                             |                                       |                                               |
| Several addresses matched<br>building has multiple units. | the information you provided. Perhaps | you didn't enter a street number or the       |
|                                                           |                                       | 1 - 30 of 128   Show: 30 50 100   1 2 3 4 5 > |
| (EVEN Range 100 - 198<br>CHARLESTON WV 253                | ) LEE ST E<br>01-1506                 |                                               |
| Show Mailing Industry D                                   | etails 📀                              |                                               |
| (ODD Range 101 - 199)<br>CHARLESTON WV 253                | LEE ST E<br>01-1505                   |                                               |
| Show Mailing Industry D                                   | etails 😔                              |                                               |
| MARRIOTT HOTEL                                            |                                       |                                               |
| CHARLESTON WV 253                                         | 01-1597                               |                                               |
| Show Mailing Industry D                                   | etails 오                              |                                               |
| MACYS DEPT STORE                                          |                                       |                                               |
| 201 LEE ST E                                              | 01-1596                               |                                               |
| CHARLESTON WV 253                                         |                                       |                                               |

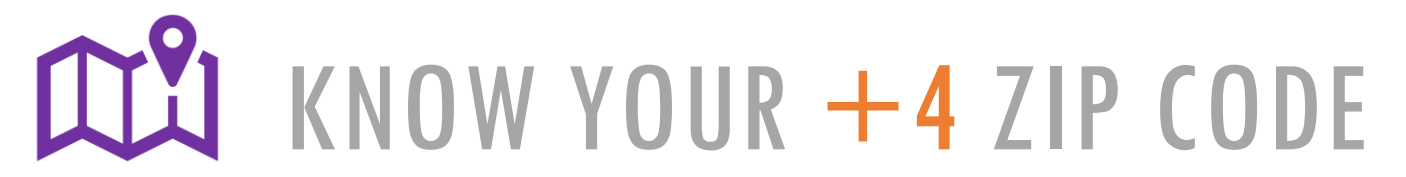

### Open a blank Excel spreadsheet.

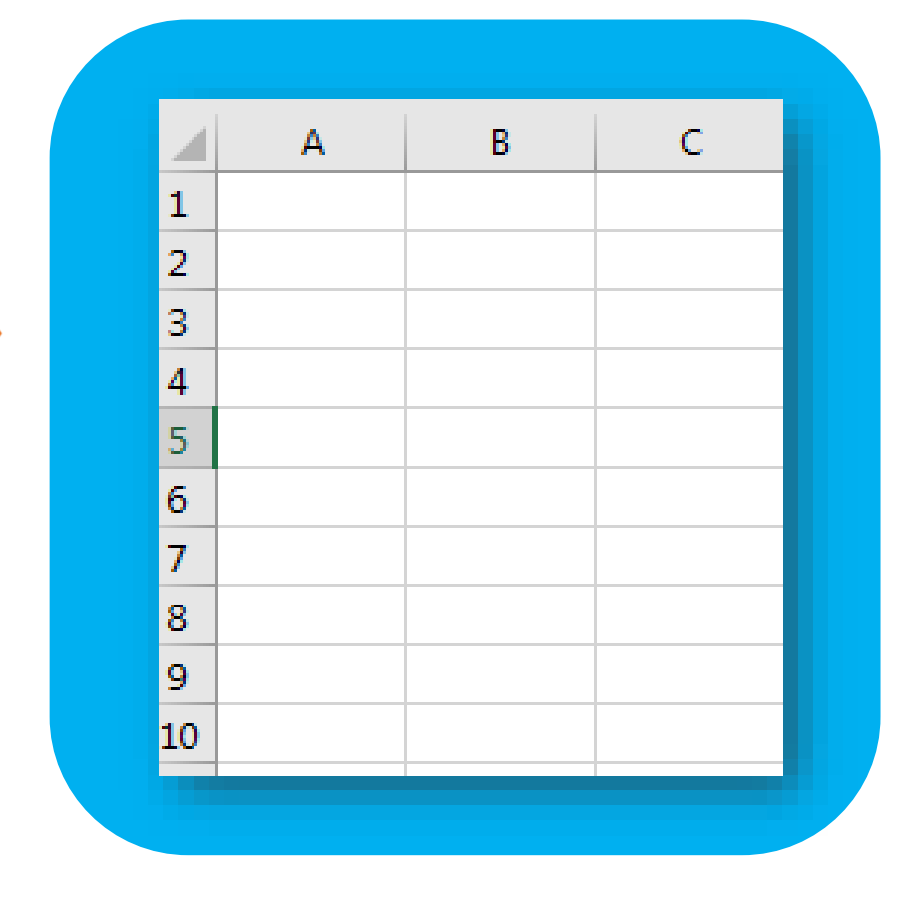

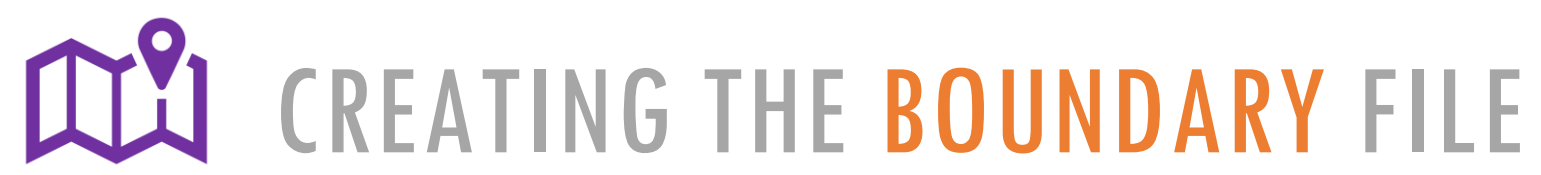

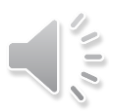

Enter the fivedigit Zip Code in Column A. Enter the fourdigit +4 extension in Column B. Continue this process for all +4 extensions in your city or town boundary. You must include post office boxes on your boundary file. The post office will be able to provide you the +4 for the boxes.

These must also be listed in your boundary file.

**CREATING THE BOUNDARY FILE** 

|   | А     | В    |  |  |
|---|-------|------|--|--|
| 1 | 25301 | 1505 |  |  |
| 2 | 25301 | 1506 |  |  |
| 3 | 25301 | 1596 |  |  |
| 4 | 25301 | 1597 |  |  |
| 5 |       |      |  |  |
| 6 |       |      |  |  |
| 7 |       |      |  |  |
| • |       |      |  |  |

Column B must be in numerical order going from least to greatest as shown here:

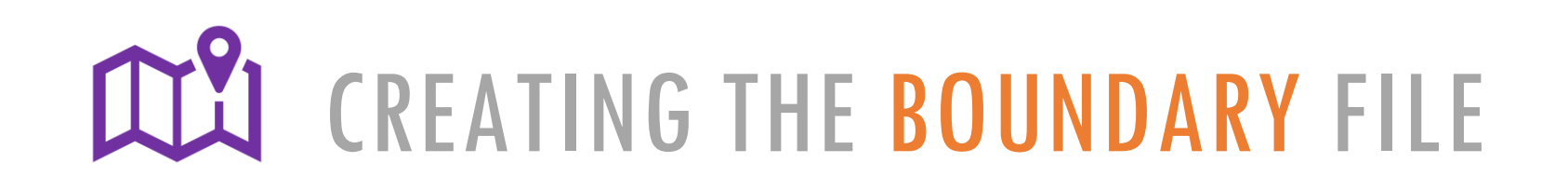

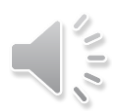

#### DO NOT input headings on the spreadsheet.

Name the file in this format: city or town name > boundary > year of implementation.

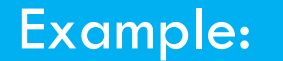

#### Nitro Boundary 2018

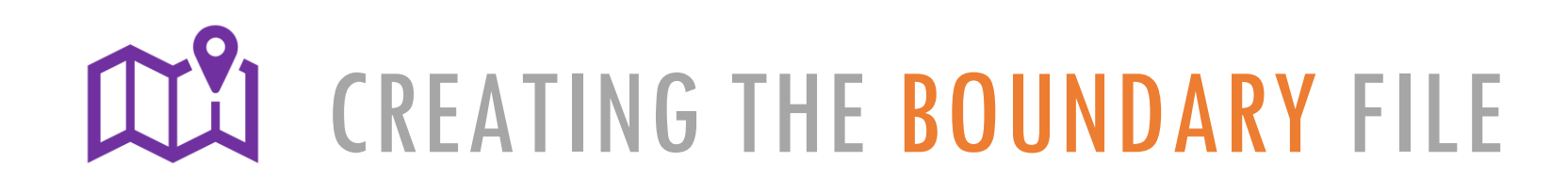

Your finished spreadsheet will look similar to this example from the City of Beckley. This file has one column for the zip code and one column for the +4 designation. Column B is arranged in order from least to greatest. Beckley has 274 lines total in its file. The number of lines will vary for each municipality.

| AutoSave Off 🔒 🕤 🐨 🐨 REVISED BECKLEY BOUNDARY 2017 - Saved |                      |                  |             |           |                 |                     | 7 - Saved |  |
|------------------------------------------------------------|----------------------|------------------|-------------|-----------|-----------------|---------------------|-----------|--|
| File                                                       | Home Insert          | Page Layout Fo   | rmulas Data | Review Vi | iew 🛛 🎗 Tell me | what you want to do |           |  |
| C22                                                        | • : ×                | $\checkmark f_x$ |             |           |                 |                     |           |  |
|                                                            | А                    | В                | С           | D         | E               | F                   | G         |  |
| 1                                                          | 25801                | 1796             |             |           |                 |                     |           |  |
| 2                                                          | 25801                | 2200             |             |           |                 |                     |           |  |
| 3                                                          | 25801                | 2201             |             |           |                 |                     |           |  |
| 4                                                          | 25801                | 2202             |             |           |                 |                     |           |  |
| 5                                                          | 25801                | 2204             |             |           |                 |                     |           |  |
| 6                                                          | 25801                | 2206             |             |           |                 |                     |           |  |
| 7                                                          | 25801                | 2208             |             |           |                 |                     |           |  |
| 8                                                          | 25801                | 2209             |             |           |                 |                     |           |  |
| 9                                                          | 25801                | 2213             |             |           |                 |                     |           |  |
| 10                                                         | 25801                | 2215             |             |           |                 |                     |           |  |
| 11                                                         | 25801                | 2217             |             |           |                 |                     |           |  |
| 12                                                         | 25801                | 2220             |             |           |                 |                     |           |  |
| 13                                                         | 25801                | 2221             |             |           |                 |                     |           |  |
|                                                            | Sheet1 ZIP CODES (+) |                  |             |           |                 |                     |           |  |

**CREATING THE BOUNDARY FILE** 

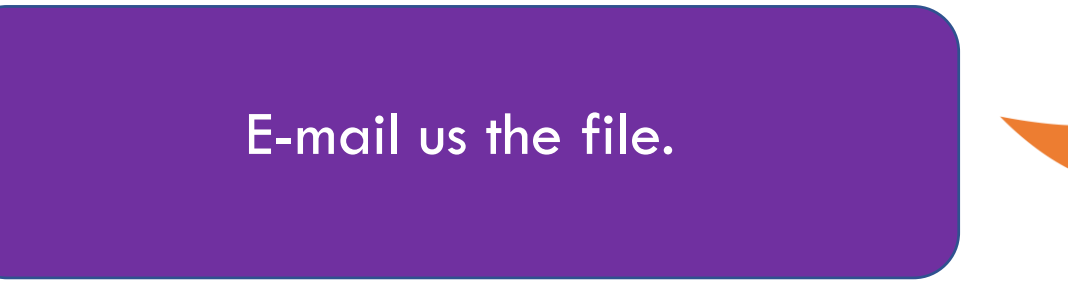

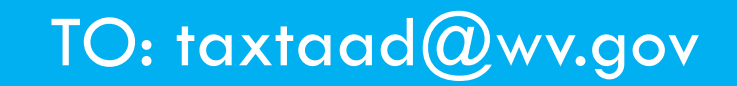

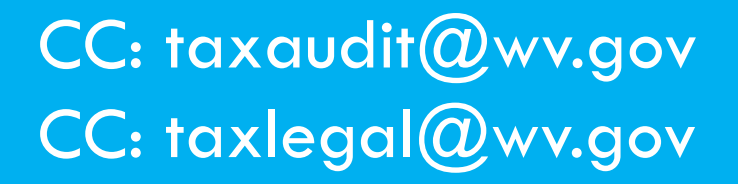

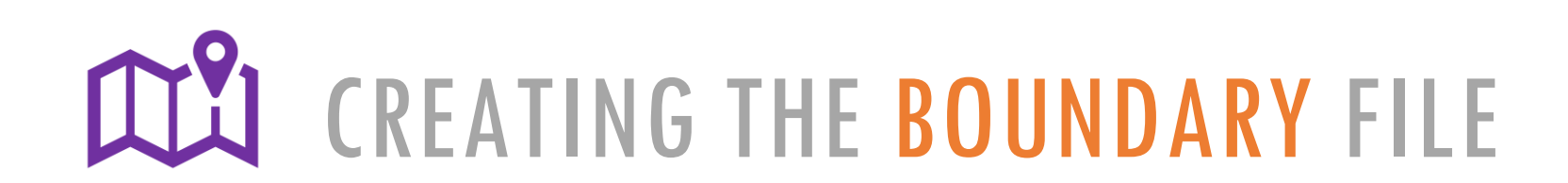

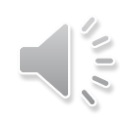

We will review your Boundary File and notify you when it is approved or if there are errors to be fixed.

If there are errors, you will need to rename the file as such: revised >city/town name > boundary > year of implementation. Example: **Revised Charleston** Boundary 2018.

E-mail the REVISED boundary file to:

taxtaad@wv.gov

If the revisions are accepted the boundary file will be approved.

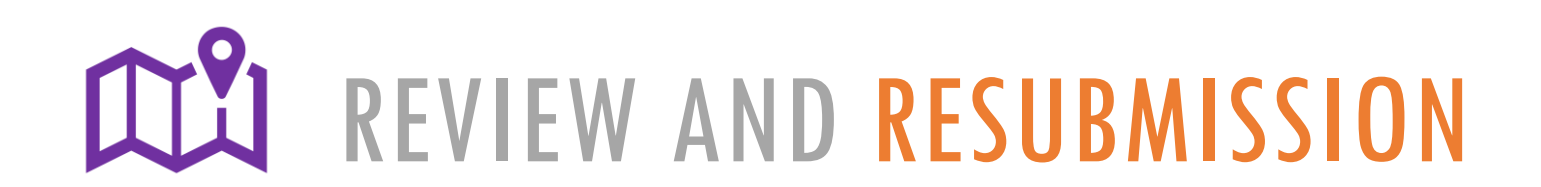

Please submit your Boundary File to the State Tax Department as soon as possible.

Errors discovered near the 180-day deadline could delay implementation of your ordinance.

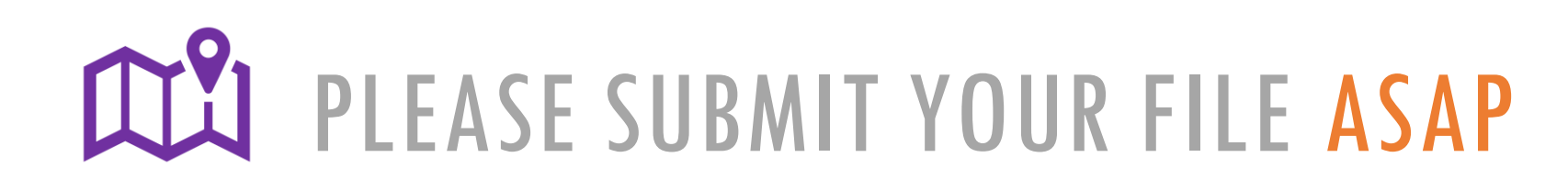

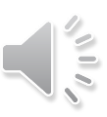

# **OUESTIONS?**

#### WEST VIRGINIA STATE TAX DEPARTMENT

AUDITING TAX ACCOUNT ADMINISTRATION LEGAL 304-558-8532 304-558-8700 304-558-5330

www.tax.wv.gov

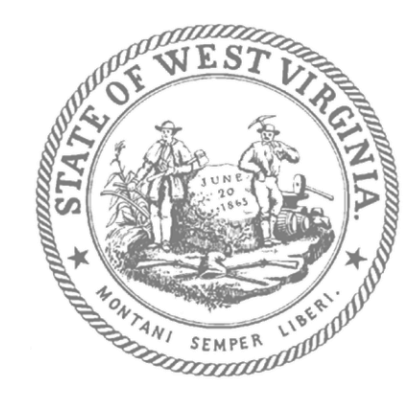